## Instalación de la impresora/escáner Epson WP-4525 del Laboratorio de Instrumentació i Bioenginyeria

Rev. 7-1-2013

## Windows 7 - Impresora

- Haga una conexión permanente a la carpeta Software del servidor Grial:

- Inicio, botón derecho sobre *Equipo* y seleccione Conectar a unidad de red...

- En carpeta, ponga \\grial.upc.es\software. Si pidiera nombre de usuario,

ponga: dib2\nombre\_usuario\_dominio\_DIB2 y su contraseña del dominio.

- Inicio - Dispositivos e impresoras - Agregar una impresora - Agregar una impresora local" y Usar un puerto existente, indique LPT1: y siguiente

- En la pantalla "Instalar el controlador de impresora", haga clic sobre "Usar disco..."

- En la siguiente pantalla, clic sobre "Examinar", seleccione la letra de unidad mapeada en el primer paso y apunte a la carpeta drivers\impresoras\_vigentes\Epson\_WP4525\Drivers Seleccione el sistema operativo de su ordenador.

- Seleccione cualquiera de los ficheros con la extensión \*.inf

- Seleccione la impresora EPSON WP-4525 Series en la siguiente ventana y haga clic sobre siguiente varias veces hasta que acabe la instalación.

- Una vez instalada hay que indicarle que apunte a la cola de impresión del servidor gaia:

 Inicio - Dispositivos e impresoras, doble clic sobre la impresora. En Personalizar impresora - pestaña Puertos, botón Agregar puerto... - seleccione "Local port", botón Puerto nuevo... y ponga: \\gaia.upc.es\epson

## Windows 7 - Escáner

Opción 1:

Se puede escanear y guardar en un pendrive insertado en el USB frontal de la impresora:

Botón SCAN – Opción Escanear a USB – Configurar las opciones – START color o START B&N

Opción 2:

Se puede escanear y guardar en el PC del usuario:

- Instalar el software cliente Epson Event Manager, está en: <u>\\grial.upc.es\software\drivers\impresoras\_vigentes\Epson\_WP4525\Driver</u> <u>s\Software\Event\_Manager\setup.exe</u>

- Arrancar Epson event manager, Inicio Todos los programas -Epson software – Event manager
  Aparecerá un icono en la barra de notificaciones. Se pueden configurar diferentes funciones y resolución de escaneado con el botón derecho sobre el icono, seleccionando Abrir Epson Event
  Manager. Configure la función Escan a PC y defina la carpeta de su ordenador donde se guardará lo escaneado.
- En el escáner, después de pulsar el botón de escaneado, se ha de seleccionar Escan a PC y seleccionar el nombre IP de vuestro ordenador.